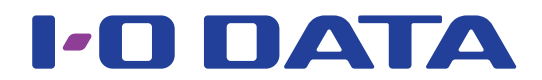

fidata

## CD/DVD/BDドライブに関する新機能について

### ■本書について

2016/12/14以降に本製品を更新すると、CD/DVD/BDドライブについての機能が新たに 追加されます。これらの内容について、本書でご案内いたします。 ※本製品はインターネットに接続されていれば、自動的に最新のバージョンに更新し ます。

# もくじ

| 新機能について                   | 3  |
|---------------------------|----|
| CD/DVD/BDドライブをつなぐ         | 4  |
| CD/DVD/BDドライブをつなぐ         | 4  |
| <u>CD/DVD/BDドライブを取り外す</u> | 5  |
| 音楽CDを取り込む                 | 6  |
| 音楽CDの楽曲をそのまま配信する          | 8  |
| データDVD/BDから楽曲ファイルを保存する    | 9  |
| 追加された項目の詳細1               | 1  |
| USB CD/DVD/BDドライブ設定 1     | 11 |
| <u>システム情報</u> 1           | 13 |

※Gracenote、Gracenote ロゴとロゴタイプ、"Powered by Gracenote" ロゴ、Gracenote MusicID は、米国およびその他の国における Gracenote Inc. の登録商標または商標です。

また、一部コンテンツの著作権はグレースノートもしくはコンテンツプロバイダーに帰属します。

## 新機能について

■CDリッピング機能(音楽CDの取り込み) 本製品のUSBポートにつないだCD/DVD/BDドライブに音楽CD(CD-DA形式)を入れ、 その楽曲を本製品に取り込む機能です。

取り込む楽曲には「Gracenote<sup>®</sup>」から取得したメタデータが付与されます。

また、「AccurateRip」に対応しており、精度の高い取り込みを可能にしています。

※ Gracenote (グレースノート):

音楽CDに関する情報データベースを提供するサービスです。

\* AccurateRip  $(r \neq \neg \nu - \neg )$ :

音楽CDを正しく取り込めているかを、他の人の取り込み結果と照らし合わせて判断 する機能です。

■CDトランスポート機能(音楽CD内の楽曲をそのまま配信)

本製品のUSBポートにつないだCD/DVD/BDドライブに音楽CD(CD-DA形式)を入れる と、その楽曲を配信できるようになる機能です。

音楽CDの楽曲が本製品上にwavファイルとして存在しているかのように扱われるので、 ネットワークオーディオプレーヤーやUSB-DACで再生できます。

楽曲には「Gracenote」から取得したメタデータが付与され、楽曲の詳細を見ることができます。

■データBD/DVD取り込み機能

本製品のUSBポートにつないだCD/DVD/BDドライブにデータBD/DVDを入れ、その楽曲を取り込むことができる機能です。USB HDD内の楽曲ファイルをコピーするのと同じように、BD/DVD内の楽曲ファイルをコピーできます。 ※著作権保護されたDVDやBDは取り込みできません。

## CD/DVD/BDドライブをつなぐ

新機能を使うためには、本製品の背面USBポートにCD/DVD/BDドライブをつなぐ必要があります。

### CD/DVD/BDドライブをつなぐ

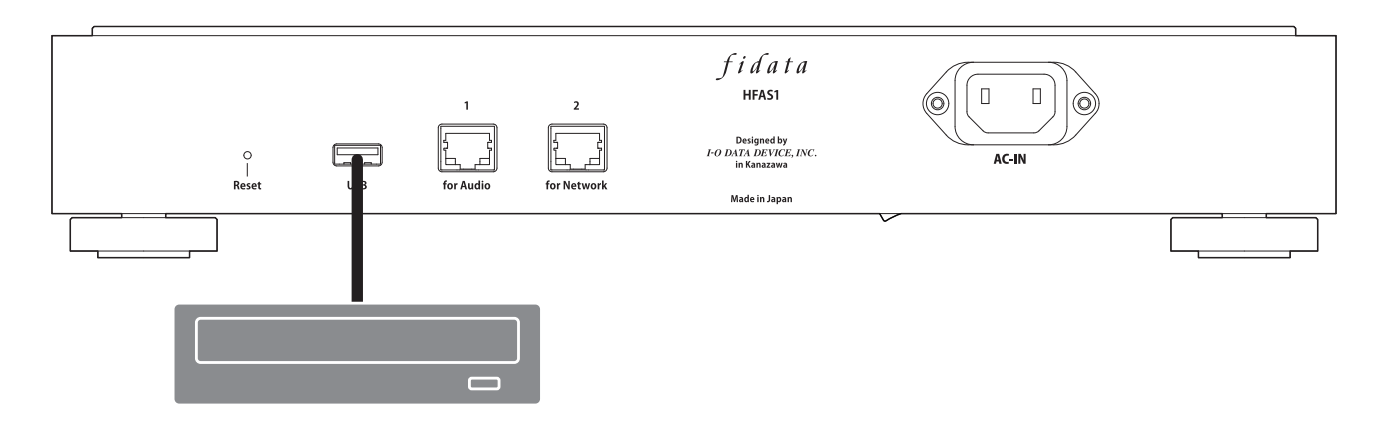

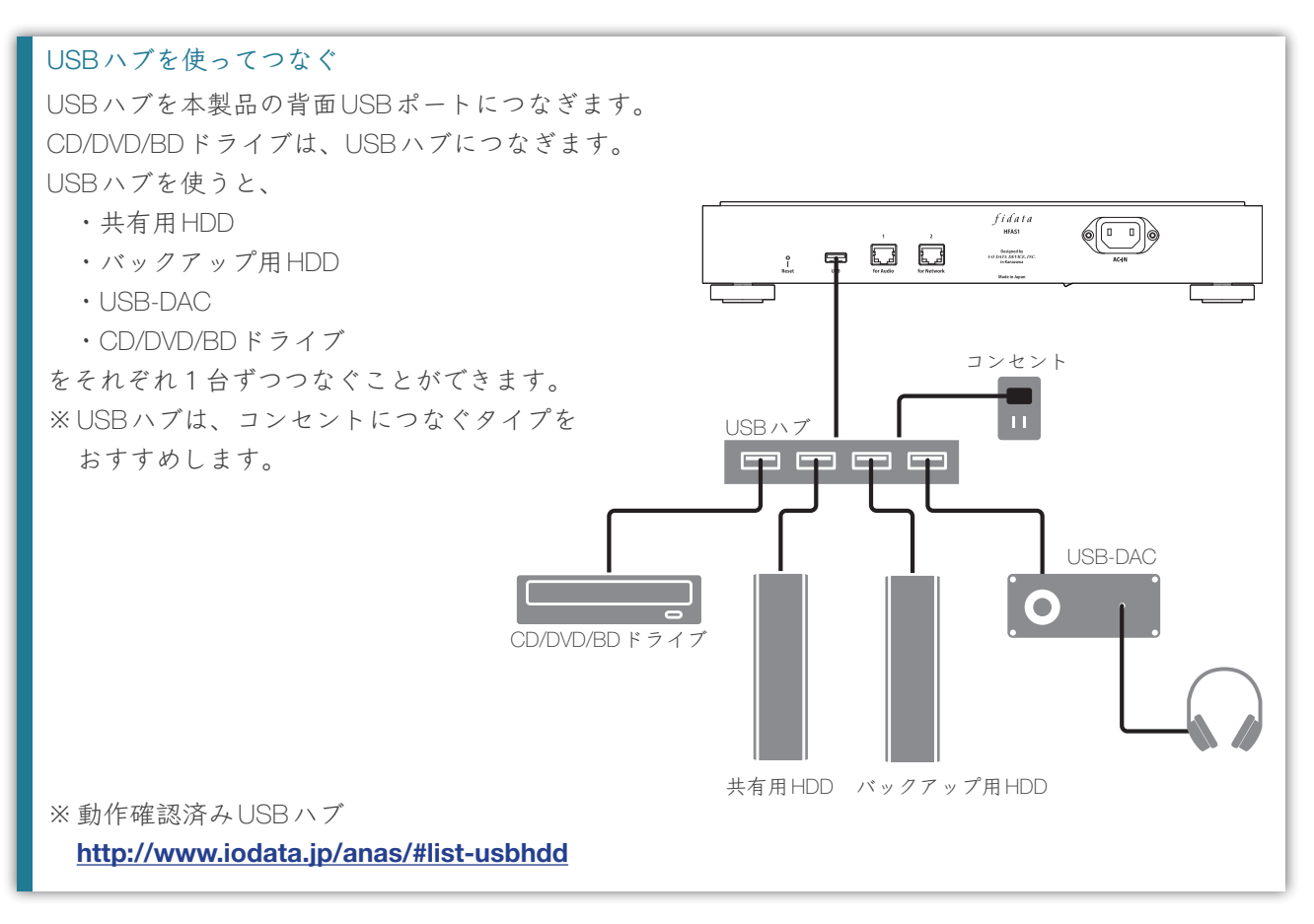

### 【もくじ】へ

### CD/DVD/BDドライブを取り外す

本製品の電源が入っている場合には、CD/DVD/BDドライブの取り出しボタンを押し、音楽CD等を取り出してからCD/DVD/BDドライブを取り外してください。 本製品の電源が入っていない場合は、いつでもCD/DVD/BDドライブを取り外せます。

### 電源ボタンの操作で、音楽CDを排出する

電源ボタンを素早く2回押してください。 ※設定画面の[USB CD/DVD/BDドライブ設定] にある「リッピング操作」 が[手動] 時のみ

### 設定画面の操作で、音楽CDを排出する

設定画面の[USBデバイス操作]で[デバイスの取り外し]を操作してください。

## 音楽CDを取り込む

音楽CDの楽曲を本製品に取り込みます。

### 音楽CD

CD-DA形式の音楽CDを取り込むことができます。

#### 取り込む楽曲の形式

初期値ではwav形式で保存されますが、設定を変えることでFLAC形式での保存も可能です。 本製品の設定画面の[USB CD/DVD/BDドライブ設定] にある「エンコード設定」 >「データ形式」 で設定し てください。詳しくは、12ページをご覧ください。

本製品につないだCD/DVD/BDドライブに音楽CDを入れる
 ※音楽CDをCD/DVD/BDドライブが認識するまで前面のランプが点滅します。数秒お待ちください。

### 2 本製品の電源ボタンを押す

⇒音楽CDの取り込みを開始します。取り込み中はランプが点滅します。 しばらくお待ちください。

| 取り込みに掛かる時間の目安 |                                     |                   |  |  |
|---------------|-------------------------------------|-------------------|--|--|
|               | 70分5秒の音楽CDの取り込みに掛かる時間 <sup>*1</sup> |                   |  |  |
|               | 条件1 <sup>*2</sup>                   | 条件2 <sup>*3</sup> |  |  |
| ドライブA         | 8分10秒                               | 19分24秒            |  |  |
| ドライブB         | 13分23秒                              | 24分38秒            |  |  |
|               |                                     |                   |  |  |

※1 あくまで目安です。お使いになるドライブやメディアによって異なります。

※2 AccurateRip:有効、リトライ処理:有効、読み込み速度:高速、エンコード設定:WAV

※3 AccurateRip:有効、リトライ処理:有効、読み込み速度:高速、エンコード設定:FLAC、圧縮:標準

#### 「リッピング操作」の設定

本製品の設定画面の[USB CD/DVD/BDドライブ設定] にある「CD/DVD/BDドライブ操作設定」>「リッピング操作」を設定することで、取り込みの開始を自動化できます。詳しくは、12ページ をご覧ください。

### 3 CD/DVD/BDドライブのトレイが開き、音楽CDが排出されれば、音楽CDの取り込み は完了です。

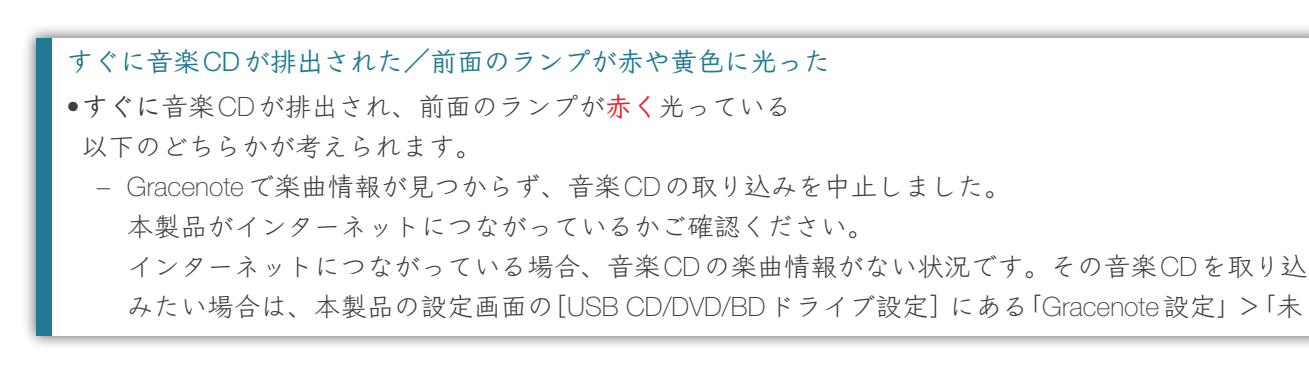

【もくじ】へ

登録楽曲」を[取り込む] に設定してください。詳しくは、12ページをご覧ください。 - 本製品の内蔵ディスク空き容量が不足しています。 CDの取り込みには3.5GB以上の空き領域が必要です。 不要なファイルを削除してから再度お試しください。 ●音楽CDが排出された際に、前面のランプが赤く光っている 以下のどちらかが考えられます。 - 音楽CDの汚れや傷などにより、取り込まれなかったトラックがありました。 音楽CDの読み取り面をご確認ください。 また、取り込まれなかった楽曲をご確認ください。 - 取り込み中に、メディアを排出したり、CD/DVD/BDドライブを取り外したりした。 取り込みを中断したため、ランプが赤く光ります。 ●音楽CDが排出された際に、前面のランプが**資色**</
</i> 以下のどちらかが考えられます。 - Gracenoteで楽曲情報が見つかりませんでしたが、音楽CDを取り込みました。 取り込んだ楽曲にメタ情報が付与されているかご確認ください。 楽曲情報が見つかったときだけ取り込むようにしたい場合は、本製品の設定画面の[USB CD/DVD/ BDドライブ設定]にある「Gracenote設定」>「未登録楽曲」を「取り込まない」(初期値)に設定して ください。詳しくは、12ページをご覧ください。 - AccurateRipで他者の結果と一致しませんでしたが、音楽CDを取り込みました。

取り込んだ楽曲が正しく再生できるかご確認ください。

### 取り込んだ楽曲の保存場所

本製品の以下の場所に保存されます。 contents > CD Library > [アーティスト名] > [アルバムタイトル]の中 楽曲は連番の後にタイトルが入って保存されます。(01 [曲名].wavなど) また、同じ場所に「Folder.jpg」という名前のアートワークデータが保存されます。 ※ Folder.jpg楽曲情報提供用です。パソコンなどで開いたり、コピーすることはできません。 fidata内の移動や削除はできますので、お好みの構成に変更することができます。 ※ Gracenote がアートワークを提供していない楽曲の場合は、Folder.jpg は保存されません。

## 音楽CDの楽曲をそのまま配信する

音楽CDをセットし、あたかも取り込んだかのように楽曲配信できます。

### 音楽CD

CD-DA形式の音楽CDを配信することができます。

### 同時に再生できる台数は1台です

複数のプレーヤーからの同時再生には対応しておりません。

- 本製品につないだCD/DVD/BDドライブに音楽CDを入れる
   ※音楽CDをCD/DVD/BDドライブが認識するまで前面のランプが点滅します。数秒お待ちください。
- 2 本製品内のwavファイルを再生する ネットワークオーディオプレーヤーやUSB-DACを使って、通常と同じように再生します。

### 音楽CDの楽曲の見え方

DLNA上の下の場所に楽曲が表示されます。
 ミュージック>フォルダー>#CD: [アルバムタイトル]の中
 楽曲は連番の後にタイトルが入って表示されます。(01 [曲名].wavなど)
 ※取得できた楽曲情報に応じて、通常の楽曲と同様に[アルバム]や[アーティスト]の下にも楽曲が表示
 されます。

## データDVD/BDから楽曲ファイルを保存する

楽曲ファイルの入ったデータDVD/BDをセットして操作することで、本製品に楽曲をコピー できます。

#### 保存されるデータについて

- •データDVD/BD内のデータは、楽曲以外のデータもすべて本製品に保存されます。
- •データは、本製品の「Import」フォルダーに保存されます。
- •同じ名前のデータが本製品の「Import」フォルダー内にあった場合、上書きされます。
- 本製品につないだ CD/DVD/BD ドライブにデータ DVD/BD を入れる
   ※データ DVD/BD を CD/DVD/BD ドライブが認識するまで前面のランプが点滅します。
   数秒お待ちください。

### 2 設定画面を開く

設定画面の開き方については、画面で見るマニュアルをご覧ください。

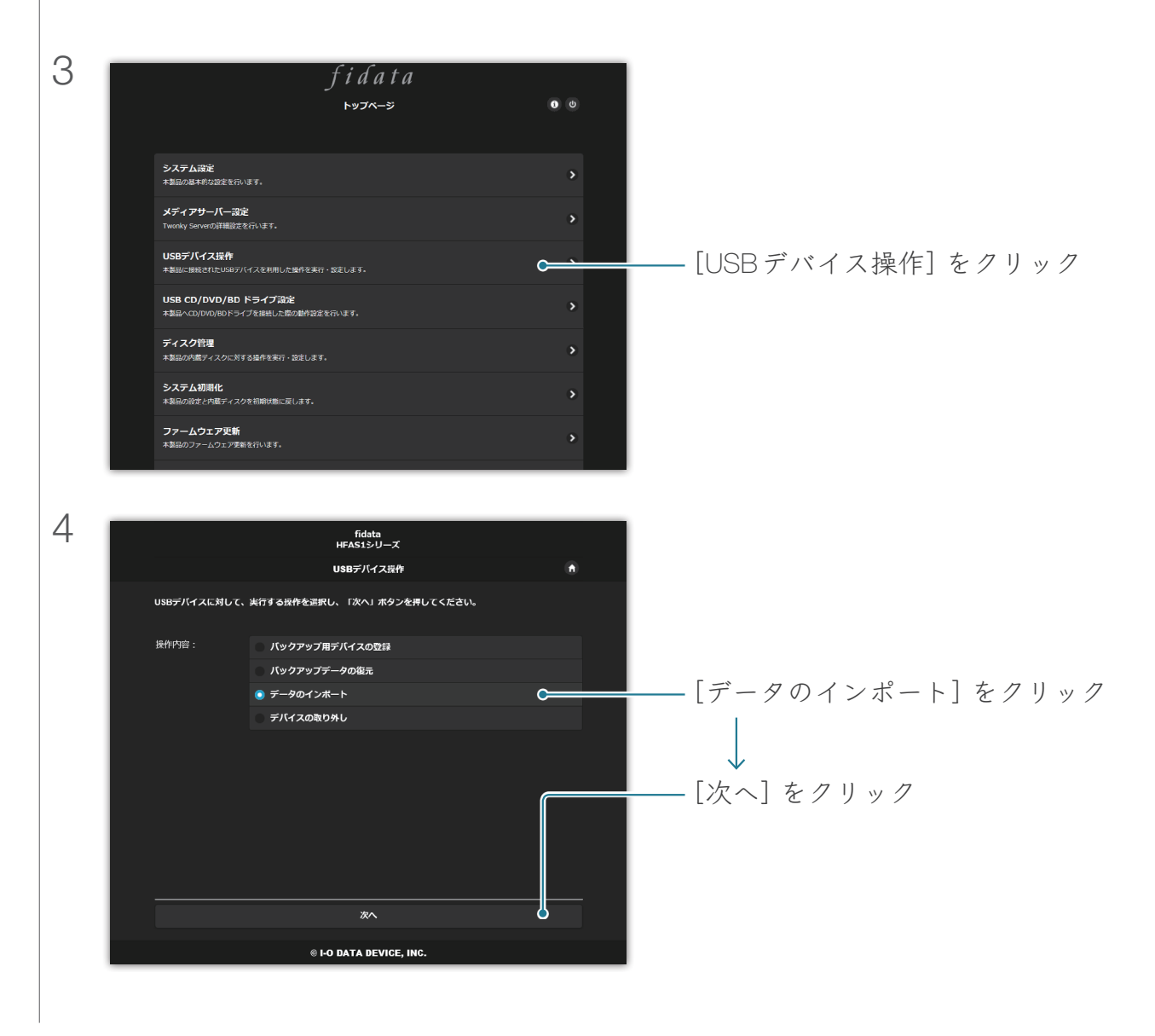

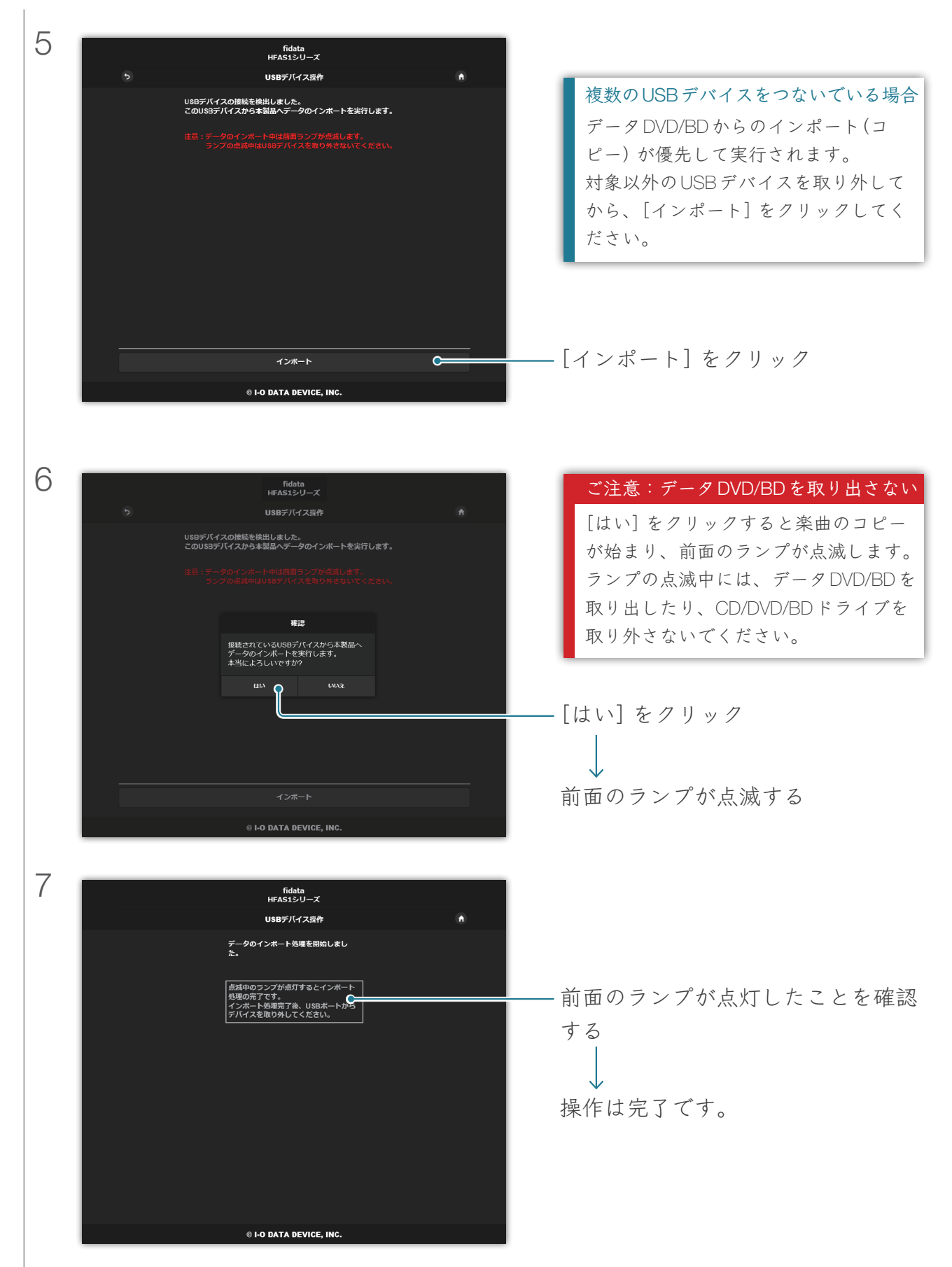

【もくじ】へ

## 追加された項目の詳細

新機能に伴い追加された項目についてご案内します。

### USB CD/DVD/BD ドライブ設定

設定画面のトップページに追加されています。

ここでは、CD/DVD/BDドライブを使った機能に関する設定ができます。

|                       | fidata               |        |
|-----------------------|----------------------|--------|
|                       | USB CD/DVD/BD ドライプ設定 | 🔒 НОМЕ |
|                       |                      |        |
| ╋ CD/DVD/BD ドライブ操作設定  |                      |        |
| リッピング操作               | 自動 手動 無効             |        |
| ╋ AccurateRip設定       |                      |        |
| AccurateRip           | 有効                   |        |
|                       | リッピング結果              |        |
| + リトライ設定              |                      |        |
| リトライ処理                | 有効                   |        |
| ╋ CD読み込み速度設定          |                      |        |
| 読み込み速度                | 標準 高速                |        |
| ╋ エンコード設定             |                      |        |
| データ形式                 | WAV FLAC             |        |
| + CD/DVD/BD ドライブ オフセッ | 卜設定                  |        |
| オフセット指定               | 自動手動                 |        |
| ➡ Gracenote 設定        |                      |        |
| 言語                    | 日本語                  | •      |
| 未登録楽曲                 | 取り込まない 取り込む          |        |
|                       |                      |        |

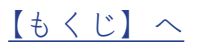

| CD/DVD/BDドライブ操作設定 | 音楽CDの取り込みを開始する方法について設定します。                |
|-------------------|-------------------------------------------|
| リッピング操作           | 自動・・・音楽CDをセットすると、自動的に取り込みを開始します。          |
|                   | 手動・・・音楽CDをセットした後、電源ボタンを押すと取り込みを開始します。     |
|                   | 無効・・・音楽CDの取り込みをしません。                      |
|                   | ※ [自動] に設定している場合、CDトランスポート機能はご利用いただけ      |
|                   | ません。(取り込みを開始してしまうため)                      |
|                   | ※ [手動] に設定している場合、本製品に CD/DVD/BD ドライブをつなぎ、 |
|                   | 音楽 CD やデータ DVD/BD を入れている間は、電源ボタンによる USB-  |
|                   | DAC再生操作はできません。                            |
| AccurateRip設定     | <u>AccurateRip</u> について設定します。             |
| AccurateRip       | AccurateRipの有効/無効を設定します。                  |
|                   | 通常は[有効] に設定しておいてください。                     |
| リッピング結果           | 過去3回分の照合結果を表示します。                         |
|                   | 次ページの【リッピング結果の読み方】 をご覧ください。               |
| リトライ設定            | 読み込み時にエラーが発生した場合、再度読み込みをするリトライ処理に         |
|                   | ついて設定します。                                 |
| リトライ処理            | リトライ処理の有効/無効を設定します。                       |
|                   | 通常は[有効] に設定しておいてください。                     |
| CD読み込み速度設定        | 音楽CDを読み込むときの速度を設定します。                     |
| 読み込み速度            | 標準・・・ CD/DVD/BDドライブの一番ゆっくりとした速度で読み込みます。   |
|                   | 高速・・・ CD/DVD/BDドライブの最大速度で読み込みます。          |
| エンコード設定           | 取り込んだ楽曲のデータについて設定します。                     |
| データ形式             | 楽曲の形式を[WAV] [FLAC] から選びます。                |
| FLAC圧縮レベル         | 「データ形式」で[FLAC] を選んだ場合に設定できます。             |
|                   | FLAC形式の圧縮レベルを設定できます。                      |
| CD/DVD/BDドライブ     | CD/DVD/BDドライブの特性に応じた補正(オフセット値) について設定し    |
| オフセット設定           | ます。                                       |
| オフセット指定           | 自動・・・オフセット値をオンラインデータベースから取得します。           |
|                   | 手動・・・オフセット値を手動で入力します。                     |
| オフセット値            | 「オフセット指定」で[手動] を選んだ場合に設定できます。             |
|                   | オフセット値を手動で入力します。                          |
| Gracenote設定       | Gracenote社が提供する、音楽CDに関する情報データベースの利用につい    |
|                   | て設定します。                                   |
| 言語                | 取得する楽曲情報の言語を指定します。                        |
| 未登録楽曲             | 取り込まない・・ 楽曲情報がない場合、音楽CDの取り込みを中止します。       |
|                   | 楽曲情報が付与されない取り込みを防ぎます。                     |
|                   | 取り込む・・・・・ 楽曲情報がない場合、メタ情報を付与せず取り込みます。      |

#### リッピング結果の読み方

リッピング結果は、以下のように表示されます。 #トラックNo. アルバム名 結果 CRC値(信頼値)

例)「Album Name」というアルバムの2番目のトラックがAccurateRipで照合に成功した場合 #02 Album Name OK 7f08bf02(123)

●結果

OK:他者の結果(CRC値)と一致した⇒一致した内容で取り込みます。

NOT ACCURATE:他者の結果と一致しなかった⇒最大3回リトライします。

すべて同じ結果の場合は、そのデータを取り込みます。

ABORT:盤面の傷や汚れなどにより読み取りできず、取り込みを中止した⇒取り込みしません。 SKIP:インターネット未接続などにより、AccurateRipに照合できなかった⇒現在の内容で取り込みます。

- •CRC値 取り込み結果を照合するための値です。AccurateRipではこれを見比べます。
- •信頼値 結果が一致した場合、他者の一致回数が表示されます。大きいほど信頼できると言えます。

### システム情報

項目が3つ追加されています。

インターネット:

接続中

USB CD/DVD/BD ドライブ:

PIONEER - BD-RW BDR-209MIO

AccurateRip:

対応

| インターネット            | 接続中・・・ インターネット接続中です。<br>未接続・・・ インターネットへの接続が確認できませんでした。 |
|--------------------|--------------------------------------------------------|
| USB CD/DVD/BD ドライブ | 背面USBポートにつないだ CD/DVD/BD ドライブ名を表示します。                   |
| AccurateRip        | 接続した CD/DVD/BD ドライブの AccurateRip 対応状況を表示します。           |